## Fiche-outil n° 72 Transfert de fichier

WeTransfer permet de transférer rapidement et facilement des fichiers zippés de 2 Go maximum. Cette tâche est généralement impossible avec des pièces jointes. Au-delà de 2 Go, Wetransfer propose une solution professionnelle payante.

- Connectez-vous au site https://wetransfer.com/
- Cliquez sur le bouton **J'accepte** dans 1<sup>re</sup> fenêtre affichée.

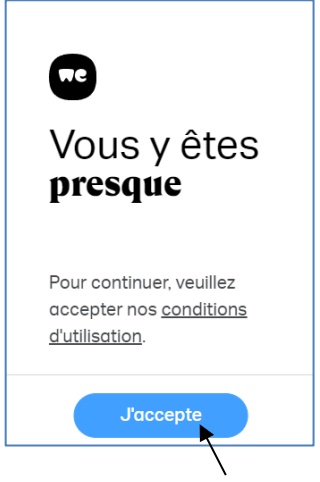

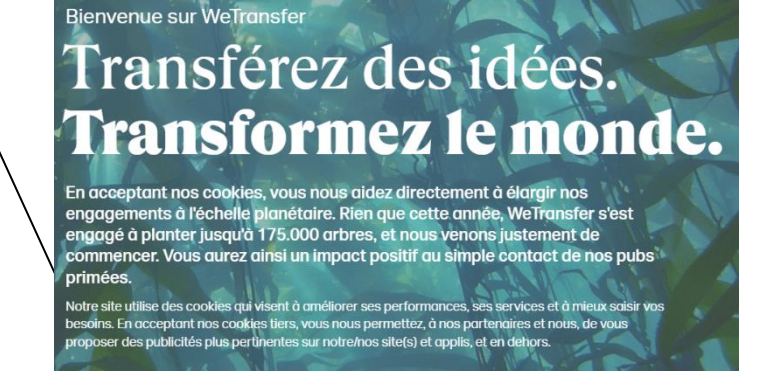

Non merci

Gérer les cookies

**J'accepte** 

- Cliquez sur le bouton J'accepte dans 2<sup>e</sup> fenêtre affichée.
- Cliquez sur le bouton Chargez vos fichiers.
- Ouvrez le dossier source et sélectionnez le ou les fichiers à transférer (si le fichier est trop volumineux ou si le nombre de fichiers est trop important zippez au préalable les fichiers fiche 73).
- Saisissez l'adresse mél du destinataire dans la zone Envoyer à.
- Saisissez votre adresse mél pour que recevoir la confirmation de l'envoi puis la confirmation de téléchargement par le destinataire.
- Saisissez un commentaire éventuel
- Cliquez sur le bouton Transférer.
- ⇒ Selon la taille du ou des fichiers et selon la vitesse de connexion, le transfert peut être plus ou moins long.

Après le transfert le destinataire dispose de quelques jours pour télécharger le fichier. S'il ne le fait pas dans ce délai, le lien du transfert est rompu. Dans ce cas l'émetteur est prévenu du problème par WeTransfer. Il faudra alors recommencer le transfert.

| Chargez vos fichiers<br>Ou sélectionnez un dossier |
|----------------------------------------------------|
| Envoyer à                                          |
| Votre adresse e-mail                               |
| Titre                                              |
| Message                                            |
|                                                    |